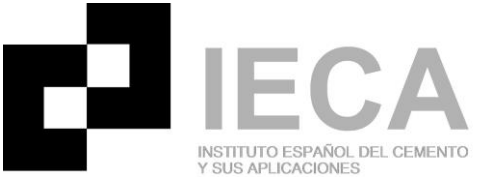

## MANUAL DE DESCARGA E INSTALACIÓN DEL PRONTUARIO INFORMÁTICO DEL HORMIGÓN

1. PASO 1: entre en la página web de IECA (<u>www.ieca.es</u>) y regístrese:

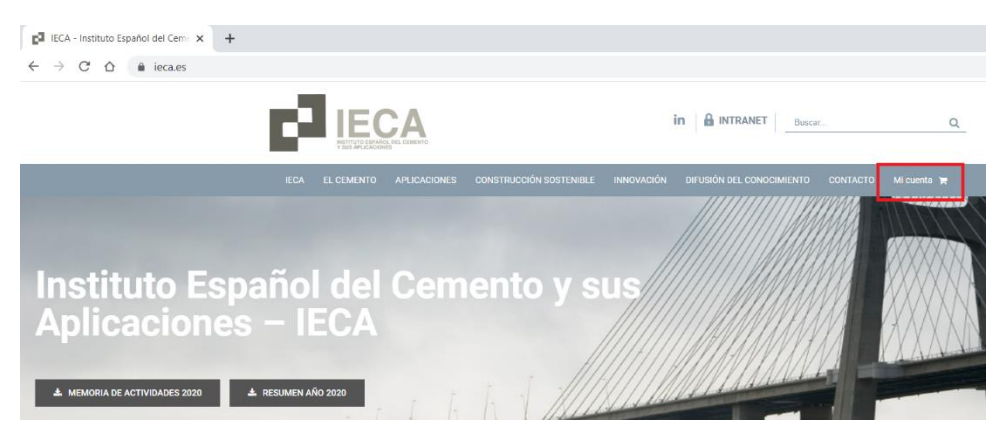

En el caso de que ya tenga una cuenta con nosotros, acceda con su correo electrónico y con su contraseña. En el caso de que no tenga cuenta, por favor, regístrese:

|                                                      | in A INTRANET Buscar Q                                    |
|------------------------------------------------------|-----------------------------------------------------------|
| IECA EL CEMENTO APLICACIONES CONSTRUCCIÓN SOSTENIBLE | INNOVACIÓN DIFUSIÓN DEL CONOCIMIENTO CONTACTO Mi cuenta 🐂 |
| Acceder                                              | Registrarse                                               |
| Nombre de usuario o correo electrónico *             | Dirección de correo electrónico *                         |
| Contraseña *                                         | Contraseña *                                              |
| Recuérdame     ACCEDER     ¿Olvidaste la contraseña? | REGISTRARSE                                               |

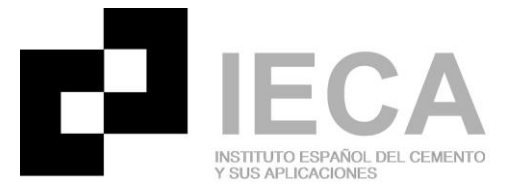

2. PASO 2: una vez haya accedido, vaya a la pestaña de "Difusión del conocimiento" y en el desplegable, elija "Programas informáticos".

|                                     |                                               | in 🔒 INTRANET Buscar                    | ۵               |
|-------------------------------------|-----------------------------------------------|-----------------------------------------|-----------------|
| IECA EL CEMENTO APLICACIO           | NES CONSTRUCCIÓN SOSTENIBLE INNOVACIÓN        |                                         | Mi cuenta 🏾 🗮 🕕 |
|                                     |                                               | Publicaciones<br>Programas informáticos |                 |
| ⊘ Hola cbartolome-0929              | :Nocositas avuda?   lámanas al (+24) 01 441 1 | Vídeos y webinars                       |                 |
| (no eres cbartolome-0929?<br>Salir) | 88.                                           | Formación<br>Jornadas y congresos       | CARRITO         |

**3. PASO 3:** Pulse en el icono de "Programas informáticos" y, a continuación, pulse en el icono del Prontuario Informático del Hormigón. Recuerde que hay cuatro versiones del prontuario. Elija la que corresponda.

| INSTITUTO ES                                                                                          | CA<br>PAÑOL DEL CEMENTO<br>JONES                 |                                                                                                    |                                                                           | in 🔒 INTRANET                              |
|----------------------------------------------------------------------------------------------------|--------------------------------------------------|----------------------------------------------------------------------------------------------------|---------------------------------------------------------------------------|--------------------------------------------|
| IECA EL CEMENTO                                                                                       | O APLICACIONES                                   | CONSTRUCCIÓN SOST                                                                                                    | ENIBLE INNOVAC                                                            | CIÓN DIFUSIÓN DEL CONOC                    |
|                                                                                                    |                                                  |                                                                                                    |                                                                           |                                            |
| PROGRAMAS INFO                                                                                        | RMÁTICOS                                         |                                                                                                    |                                                                           |                                            |
| Sort by Default Order                                                                                 | ↓ Show 12                                        | Products ~ III                                                                                                    | Ξ                                                                         |                                            |
| PRONTUARI<br>INFORMÁTICO<br>DEL HORMIGÓ                                                               |                                                  | PRONT<br>PROVIDE<br>PROVIDE<br>PROVI |                                                                           | PROGRAMA PROBETHA-08                       |
| <b>B</b> JIECA                                                                                        |                                                  |                                                                                                    | <b>ga</b> ieca                                                            | E <sup>3</sup> ieca                        |
| Prontuario<br>informático del<br>hormigón armado<br>adaptado al<br>Eurocódigo 2 (versió<br>en inglés) | Estudio ecor<br>las seccio<br>firm<br>GRATU<br>n | nómico de F<br>nes del infr<br>e hormi<br>JITO<br>9,99                                                                                                    | Prontuario<br>ormático del<br>gón estructural<br>3.1.9<br>9€ IVA Incluido | Programa<br>PROBETHA-08 (v1.2)<br>GRATUITO |

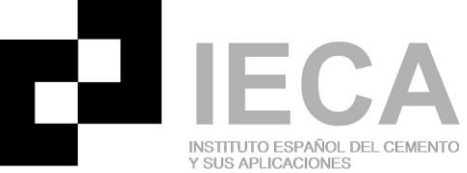

**4. PASO 4:** Se abrirá una nueva pantalla con el botón "Añadir al carrito". Añada el Prontuario al carrito.

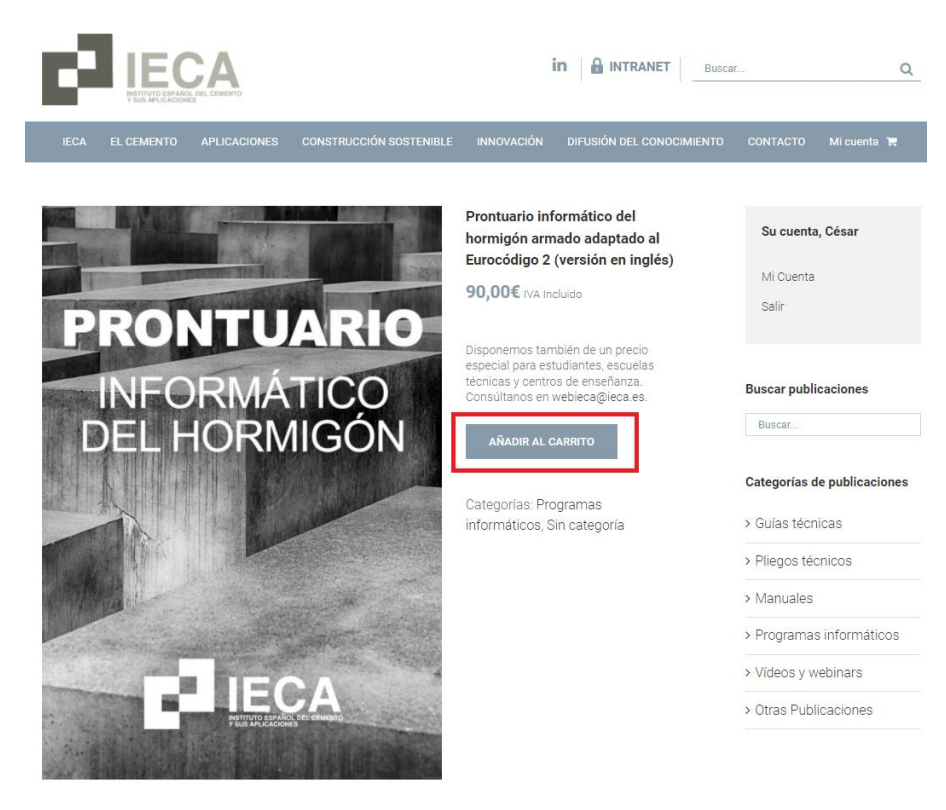

A continuación, finalice el proceso de compra:

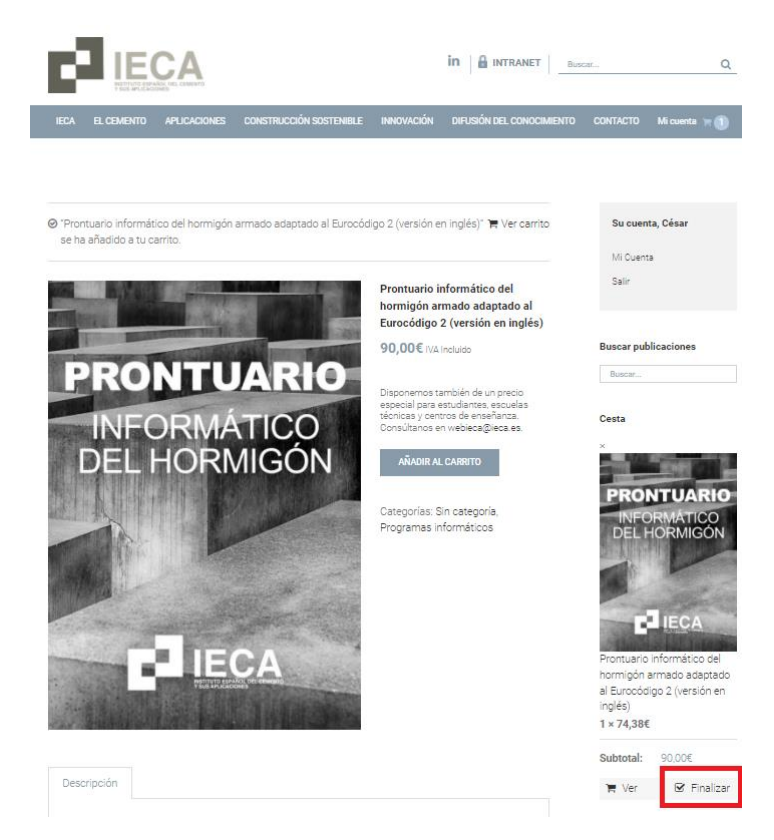

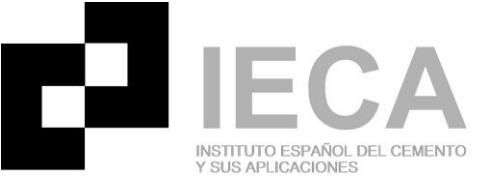

5. PASO 5: al pulsar en el botón de "Finalizar" la compra, automáticamente será redirigido a la ventana para incluir los datos de facturación. En el caso de que tenga algún cupón descuento para el producto, debe introducir dicho cupón en la casilla de arriba a la derecha.

| Cricico a                    |                       |                 |                   |
|------------------------------|-----------------------|-----------------|-------------------|
|                              |                       |                 | CUPONES DESCUENTO |
|                              |                       |                 |                   |
| irección de envío            | Información adicional | Revisión y pago |                   |
| irección de envío Detalles d | Información adicional | Revisión y pago | de facturación    |

En esta misma ventana, al pie de página, debe aceptar la política de privacidad de IECA y pulsar continuar para proceder a la compra.

| Provincia ::                                    |                                                                                    |
|-------------------------------------------------|------------------------------------------------------------------------------------|
| Madrid                                          | ▼                                                                                  |
| País <u>*</u> :                                 | *                                                                                  |
| Labalia                                         |                                                                                    |
| He leído y acepto la política de privacidad     | Aceptar la política de privacidad                                                  |
| Acepto recibir información relacionada con el s | ector cementero y sobre las actividades desarrolladas o en las que participe IECA. |
|                                                 | CONTINUE                                                                           |

Tras pulsar el botón continuar, llegará a una pantalla intermedia por si necesita añadir alguna información específica sobre el producto que IECA necesite saber.

| ¿Tienes a                            | algún código d                        | le descuento?   | Código de cupón | APLICAR CUPÓN |
|--------------------------------------|---------------------------------------|-----------------|-----------------|---------------|
| Dirección de envío                   | Información adicional                 | Revisión y pago |                 |               |
| Order Notes<br>Notas sobre tu pedido | p, por ejemplo, notas especiales para | a la entrega.   |                 | CONTINUE      |

Añada las notas que considere necesario y pulse en continuar.

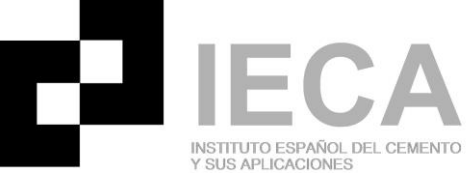

**6. PASO 6:** Al pulsar continuar, será automáticamente redirigido a la página de pago:

| Producto                  |                                         |                                                                | Total                  |
|---------------------------|-----------------------------------------|----------------------------------------------------------------|------------------------|
| PRONTUARIO<br>DEL HORMGON | Prontuario inform<br>inglés) <b>× 1</b> | ático del hormigón armado adaptado al Eurocódigo 2 (versión en | 74,38€ (sin impuestos) |
|                           |                                         | Subtotal                                                       | 74,38€ (sin impuestos) |
|                           |                                         | IVA 21%                                                        | 15,62€                 |
|                           |                                         | Total                                                          | 90,00€                 |
| ● PayPal ¿Q               | ué es PayPal?                           |                                                                | Pophal                 |
| O Pago con                | tarjeta                                 |                                                                | Redsýs                 |
|                           |                                         |                                                                |                        |

Puede elegir el tipo de pago que desea realizar, bien con tarjeta o con PayPal.

Por favor, finalice el proceso de compra.

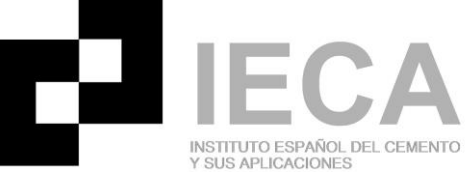

**7. PASO 7:** Tras realizar la compra, recibirá un correo electrónico con un enlace para la descarga del prontuario. Si no lo recibe, por favor, compruebe su bandeja de correo electrónico no deseado.

| Gracias por tu                                                            | compr     | a                                                               |
|---------------------------------------------------------------------------|-----------|-----------------------------------------------------------------|
| Hola César,<br>Hemos terminado de procesar tu<br><b>Descargas</b>         | ı pedido. |                                                                 |
| Producto                                                                  | Caduca    | Descargar                                                       |
| Prontuario informático del<br>hormigón armado<br>adaptado al Eurocódigo 2 | Nunca     | PRONTUARIO<br>INFORMÁTICO DEL<br>HORMIGÓN ARMADO<br>ADAPTADO AL |

Pulse en el enlace y el archivo de instalación se descargará automáticamente en su equipo en la carpeta de descargas. El archivo está comprimido, por favor, proceda a descomprimirlo y a ejecutarlo.

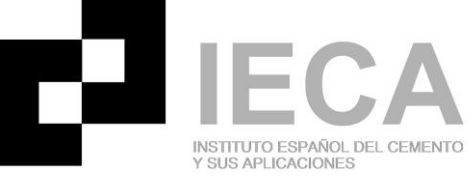

**8. PASO 8:** ejecute el archivo de instalación. Automáticamente, emergerá la siguiente pantalla:

|                                                                                                    | × |
|----------------------------------------------------------------------------------------------------|---|
| Windows protegio su PC                                                                                                    |   |
| SmartScreen de Microsoft Defender impidió el inicio de una aplicación<br>desconocida. Si ejecutas esta aplicación, podrías poner en riesgo el PC.<br><u>Más información</u> |   |
|                                                                                                    |   |
|                                                                                                    |   |
|                                                                                                    |   |
|                                                                                                    |   |
|                                                                                                    |   |
| No ejecutar                                                                                                    | · |

Pulse en "Más información" y, a continuación, en "Ejecutar de todas formas".

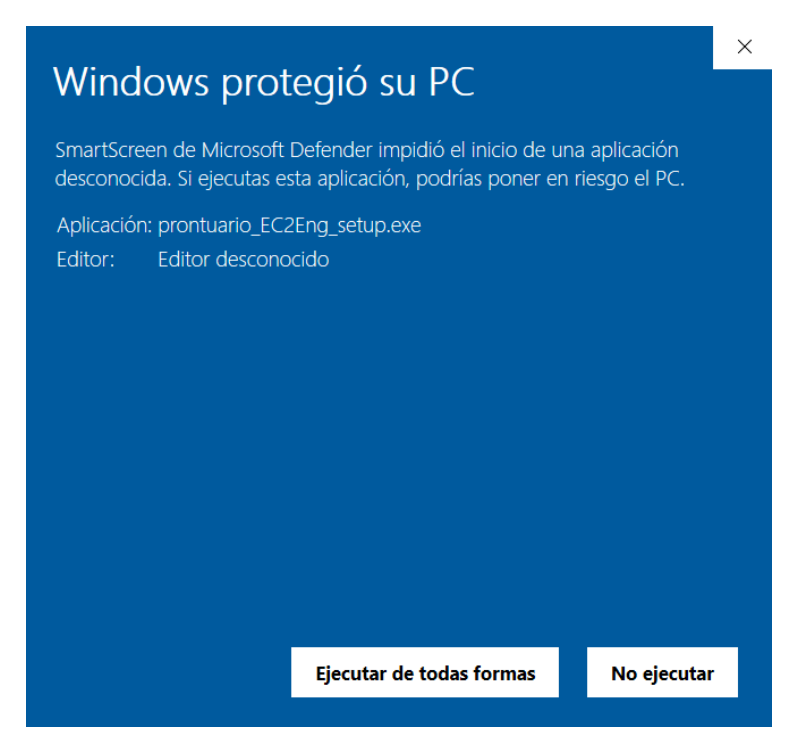

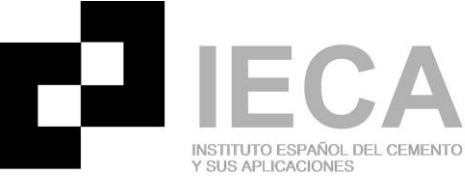

La siguiente pantalla que aparecerá será la siguiente:

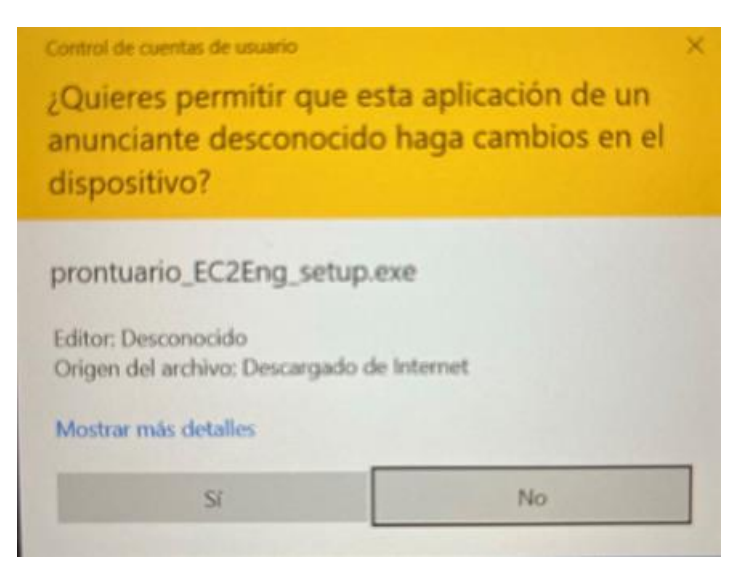

Pulse en el botón de "Sí".

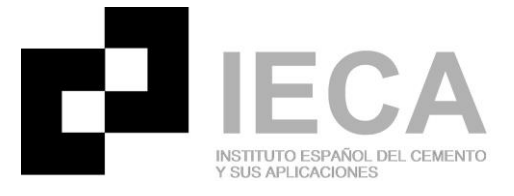

## **9. PASO 9:** A continuación, emergerá la siguiente ventana solicitándole un "Login" y un "Password"

| 🕮 Setup - Prontuario EC2 Ingles version 0.0.1 | —              |        |
|-----------------------------------------------|----------------|--------|
| User Information                              |                |        |
| Specify username and password to follow.      |                |        |
| Login:                                        |                |        |
| Password:                                     |                |        |
|                                               |                |        |
|                                               |                |        |
|                                               |                |        |
|                                               |                |        |
|                                               |                |        |
|                                               |                |        |
|                                               |                |        |
|                                               | <u>N</u> ext > | Cancel |

En el apartado "Login" debe introducir el correo electrónico con el que se registró en la página web de IECA. En el apartado "Password" debe introducir la contraseña que utilizó para registrarse en la página web de IECA.

A partir de aquí, pulse en siguiente hasta finalizar la instalación.

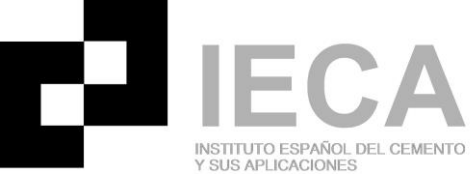

**10. PASO 10:** Para un correcto funcionamiento del programa, debe cambiar en su equipo la configuración regional para que el símbolo de separación decimal sea el punto.

Vaya a "Panel de Control" en su equipo y seleccione "Región":

Ajustar la configuración del equipo

| 1               | Administración del color              |            | Administrador de<br>credenciales         | đ        | Administrador de<br>dispositivos          | <b>\$</b> | Barra de tareas y<br>navegación |              | Carpetas de trabajo             |
|-----------------|---------------------------------------|------------|------------------------------------------|----------|-------------------------------------------|-----------|---------------------------------|--------------|---------------------------------|
| ٩               | Centro de accesibilidad               | 1          | Centro de movilidad de<br>Windows        |          | Centro de redes y recursos<br>compartidos | 0         | Centro de sincronización        | R            | Cifrado de unidad<br>BitLocker  |
| 4               | Conexión de RemoteApp y<br>Escritorio | 4          | Copias de seguridad y<br>restauración (W | <u>8</u> | Cuentas de usuario                        | 20        | Dispositivos e impresoras       | In The State | Energy Star                     |
| Ser Contraction | Espacios de<br>almacenamiento         | -          | Fecha y hora                             | <b>e</b> | Firewall de Windows<br>Defender           | A         | Fuentes                         |              | Herramientas<br>administrativas |
| 0               | Historial de archivos                 | <b>())</b> | Mail (Microsoft Outlook                  | 9        | Mouse                                     | 1         | Opciones de energía             | Þ            | Opciones de indización          |
| e               | Opciones de Internet                  | E          | Opciones del Explorado<br>de archivos    |          | Programas<br>predeterminados              | õ         | Programas y<br>características  | Ģ            | Reconocimiento de voz           |
|                 | Recuperación                          | Ð          | Región                                   |          | Reproducción automática                   | 2         | Seguridad y<br>mantenimiento    |              | Sistema                         |
|                 | Solución de problemas                 | 9          | Sonido                                   | ~        | Teclado                                   | ٩         | Teléfono y módem                |              |                                 |

A continuación, seleccione "Configuración adicional".

| spañol (España)             | ~                                                                                                    |
|-----------------------------|----------------------------------------------------------------------------------------------------|
| ambiar método o             | de ordenación                                                                                                    |
| referencias de idi          | <u>oma</u>                                                                                                    |
| Formatos de fech            | na y hora                                                                                                    |
| Fecha corta:                | dd/MM/aaaa $\vee$                                                                                                    |
| Fecha larga:                | dddd, d' de 'MMMM' de 'aaaa $\qquad \qquad \qquad \qquad \qquad \qquad \qquad \qquad \qquad \qquad \qquad \qquad \qquad \qquad \qquad \qquad \qquad \qquad$ |
| Hora corta:                 | H:mm ~                                                                                                    |
| Hora larga:                 | H:mm:ss ~                                                                                                    |
| Primer día de la<br>semana: | lunes ~                                                                                                    |
| Ejemplos                    |                                                                                                    |
| Fecha corta:                | 17/02/2022                                                                                                    |
| Fecha larga:                | jueves, 17 de febrero de 2022                                                                                                    |
| Hora corta:                 | 12:45                                                                                                    |
| Hora larga:                 | 12:45:20                                                                                                    |

Compruebe que el símbolo de separación decimal es el punto "." Y que el símbolo de separación de miles es la coma ",". En caso contrario, por favor, cámbielo y pulse en el botón "Aplicar".

| Personalizar formato                                                                                      |                       | IECA<br>INSTITUTO ESPAÑOL DEL CEMENTO<br>Y SUS APLICACIONES<br>X |
|----------------------------------------------------------------------------------------------------|-----------------------|------------------------------------------------------------------|
| Números Moneda Hora Fecha Ordenación                                                                      |                       |                                                                  |
| Ejemplo<br>Positivo: 123.456.789,00                                                                       | Negativo: -123.456.78 | 9,00                                                             |
| Símbolo decimal:                                                                                          |                       | ~                                                                |
| Número de dígitos                                                                                         | 2                     | ~                                                                |
| Símbolo de separación de                                                                                  | i.                    | $\sim$                                                           |
| Número de dígitos en grupo:                                                                               | 123.456.789           | $\sim$                                                           |
| Símbolo de signo negativo:                                                                                | -                     | ~                                                                |
| Formato de número                                                                                         | -1,1                  | $\sim$                                                           |
| Mostrar ceros a la izquierda:                                                                             | 0,7                   | $\sim$                                                           |
| Separador de listas:                                                                                      | ;                     | ~                                                                |
| Sistema de medida:                                                                                        | Métrico               | ~                                                                |
| Dígitos estándar:                                                                                         | 0123456789            | ~                                                                |
| Usar dígitos nativos:                                                                                     | Nunca                 | ~                                                                |
| Haga clic en Restablecer para restaurar la configuración predeterminada de números, moneda, hora y fecha. |                       |                                                                  |
| Г                                                                                                    | Aceptar Cancelar      | Aplicar                                                          |

Ya puede comenzar a usar el Prontuario.

Cualquier duda o aclaración que necesite, por favor, póngase en contacto con nosotros en la dirección de correo electrónico <u>soporte@ieca.es</u>.